## RedBrick Health: How-To Guide

Schedule a health screening with our partner labs

Walgreens or LabCorp (October 1, 2015 – September 15, 2016)

## Where to find health screening information

Go to **MyRedBrick.com/Jefferson** and log in to your RedBrick account. If you forget your password, click on the **Forgot your password?** link. If you forget your username, please contact RedBrick customer support by phone at 1-877-263-3554.

Learn more about health screening options, and find directions to schedule an appointment with our partner clinics, LabCorp or Walgreens. You can find the information either:

- From the Welcome (home) page, by clicking the '**Number 2' box** above Complete a health screening; *or*
- From the HealthMap tab under 'All directions and Activities,' click **Expert Support**. Then click **Health Screenings**.

## How to schedule a health screening at a partner clinic

Follow these simple steps to schedule your health screening with LabCorp or Walgreens Healthcare Clinic.

• From the Health Screenings page, first click on the tab for the clinic you want to visit.

Note: From this page, click **Your Provider** to download and print a Health Screening Form to bring to a health screening appointment at your health clinic or doctor's office.

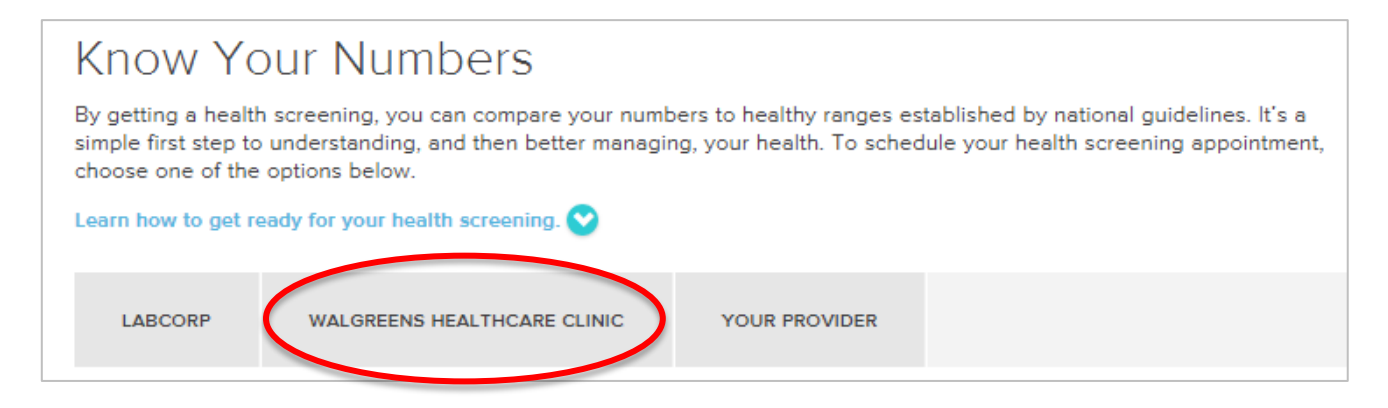

Continued on next page

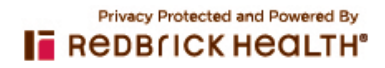

• Then, click the appropriate link to find a clinic location, schedule an appointment or print the Health Screening Voucher to bring to your appointment.

|  | Know Your Numbers                                                                                                    |                             |               |  |  |
|--|----------------------------------------------------------------------------------------------------|-----------------------------|---------------|--|--|
|  | By getting a health screening, you can compare your numbers to healthy ranges established by national guidelines. It's a simple first step to understanding, and then better managing, your health. To schedule your health screening appointment, choose one of the options below.                                                                                                    |                             |               |  |  |
|  |                                                                                                    |                             |               |  |  |
|  | LABCORP                                                                                                    | WALGREENS HEALTHCARE CLINIC | YOUR PROVIDER |  |  |
|  | Complete your health screening at a participating Walgreens Healthcare Clinic by using the search link below to find a location close to you. You can make an appointment online–or just walk in. Be sure to take along the Walgreens health screening voucher to get credit for your screening (download and print it below). When making your appointment online, choose <i>Health Screening</i> , then <i>Health Screening</i> (18+). |                             |               |  |  |
|  | Walgreens Health Screening Voucher                                                                                                    |                             |               |  |  |
|  | Visit Walgreens Healthcare Clinic to find a location or schedule an appointment                                                                                                    |                             |               |  |  |
|  |                                                                                                    |                             |               |  |  |

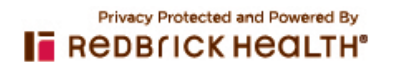